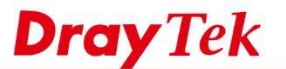

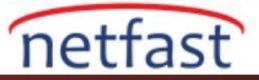

# IP'ye MAC Bağlamaya Giriş

VigorRouter LAN network için DHCP sunucusu olurken, DHCP Reservation için IP'ye ve MAC'e bağlar. Bir IP adresi ayırırsanız, DHCP havuzundan çıkarılır ve yalnızca kendisine bağlanan cihaz (MAC adresi) bu IP adresini Router'den alabilir. Bu özellik Network Administrator'un, özellikle IP yazıcı, Network Storage veya sunucular gibi diğer LAN istemcileri tarafından erişilen cihazlar için, network IP yapılandırması için DHCP kullanırken bazı cihazlara belirli bir IP adresi vermesini sağlar. Ayrıca, Network Administrator her bir LAN istemcisinin IP adresini, her aygıtta ayrı ayrı yapılandırmaya gerek kalmadan yönetmesini sağlar.

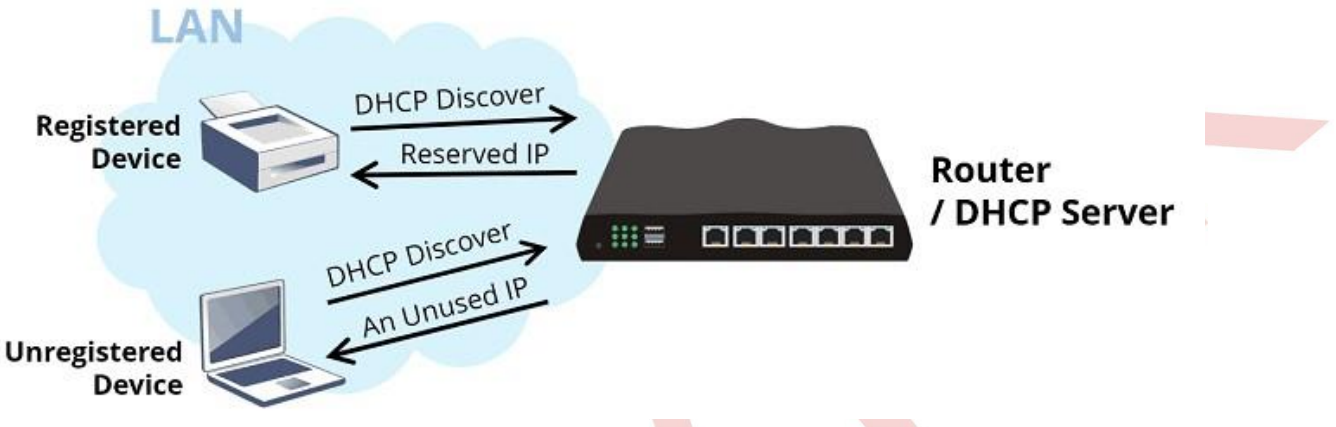

## DrayOS

Bu makalede, IP ve MAC'in normal modda ve Strict Mod'da nasıl kullanılacağı ve Exporting the IP Bind List(IP Bağlantı Listesini Verme) anlatılacaktır.

### MAC'e IP'yi Bağlayın

- 1. LAN >> Bind IP to MAC'e git, Enable'yi seç.
- 2. IP-MAC Bind listesine bir giriş ekleyin. ARP tablosu, Router'i bağlayan cihazları ve mevcut IP adreslerini gösterir. ARP tablosundan bir aygıt seçerek ARP tablosundan bir MAC adresi ekleyebilir ve ardından Add'e tıklayabilirsiniz.

LAN >> Bind IP to MAC

| Apply Strict Bind to Subnet                      |                                             |                                      | Edit          |
|--------------------------------------------------|---------------------------------------------|--------------------------------------|---------------|
|                                                  |                                             |                                      |               |
| ARP Table                                        | Select All Sort                             | <u>Refresh</u>   Add/Update to IP Bi | nd List       |
| IP Address Mac Addr                              | ess HOST ID                                 | IP Address                           |               |
| 192.168.98.10 9C-EB-E8<br>192.168.98.11 40-98-AI | -15-85-34 R1000594<br>)-65 32 FD Misliop 19 | Mac Address                          | 12 characters |
|                                                  |                                             | Add                                  | pdate Delete  |

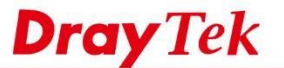

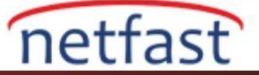

Veya bir çift IP adresini ve bir MAC adresini el ile girin, ardından Add'e tıklayın.

| Apply Str                                    | ict Bind to Subnet                                            |                                                  |                                | Edit                                                                                 |                          |
|----------------------------------------------|---------------------------------------------------------------|--------------------------------------------------|--------------------------------|--------------------------------------------------------------------------------------|--------------------------|
| ARP Table                                    | •                                                             | Select A                                         | All Sort Refresh               | Add/Update to IP Bind List                                                           |                          |
| IF Addre<br>192.168.<br>192.168.<br>Son olai | ras Mac Ar<br>98.10 9C-EB<br>98.11 40-98<br>7ak. avarları uvg | ulamak icin OK'a                                 | st ID<br>200594<br>21=s-1Phone | IP Address 192.168.98.10<br>Mac Address 1A EB E8<br>Comment Printer-4F<br>Add Update | 0<br>:1A:EB:E8<br>Delete |
| P Bind Lis                                   | st ( Limit: 1024 entr                                         | ies)                                             |                                | Select                                                                               | All Sort                 |
|                                              |                                                               |                                                  | Host TD                        | Comment                                                                              |                          |
| Index I                                      | P Address<br>92.168.98.10                                     | Mac Address<br>9C-EB-E8-14 Kb                    | R1000594                       | Connerio                                                                             | <u>^</u>                 |
| Index I<br>1 1<br>2 1                        | <pre>P Address 92.168.98.10 92.168.98.100</pre>               | Mac Address<br>9C-EB-E8-1A 55<br>1A-EB-E8-1A-EB- | NGSC 15<br>34 R1000594<br>E8   | Printer-4F                                                                           | <u> </u>                 |

Note:

- 1. IP-MAC binding presets DHCP Allocations.
- 2. If Strict Bind is enabled, unspecified LAN clients in the selected subnets cannot access the Internet.
- 3. Comment can not contain characters " and '.

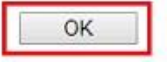

**Strict Mode** MAC-Bind-IP normal modda çalıştığında, listedeki bir cihaz her DHCP isteğini gönderdiğinde her zaman atanan IP adresini alır. Listelenmemiş cihazlara gelince, IP Pool'dan IP Bind List'den bir IP adresi alacaktır. Ancak, Strict Mode'nu işaretlerseniz, yalnızca IP Bind List'deki cihazların networke erişmesine izin verilir. Router, listede olmayan cihazlardan erişimi engelleyecektir. Yalnızca kayıtlı cihazların erişebildiğinden, Strict Mode networkünüze bir güvenlik katmanı ekleyebilir.

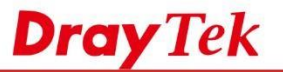

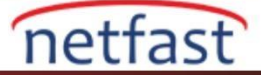

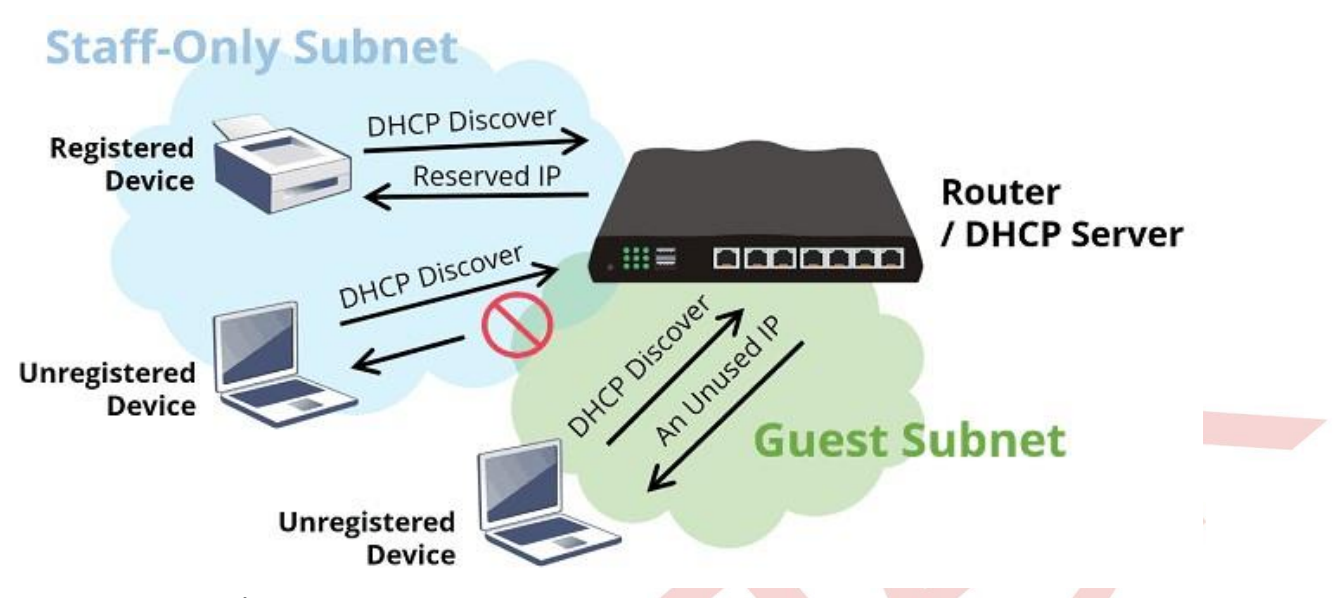

## Yalnızca Bazı Alt Ağlar İçin Strict Bind

Firmware versiyonu 3.8.5'ten itibaren, Strict Bind yalnızca belirli bir subnet için geçerli olabilir, böylece daha fazla güvenlik gerektiren subnet için Strict Bind'i kullanabilirsiniz, diğer IP subnet ise DHCP kullanmaya devam edebilir.

Dikkat: "Apply Strict Bind to Subnet" ayarlarında LAN subnetlerinden hiçbiri seçilmezse, strict mod önceki gibi çalışır ve tüm LAN networküne uygulanır.

Bind IP to MAC Enable O Disable Strict Bind а Apply Strict Bind to Subnet LAN1 Edit Service Type Edit - Google Chrome × A Not secure | 192.168.98.1/doc/lansubedt.htm ):68:32:FD Apply Strict Bind to Subnet: racters Select All Clear All Delete Subnet **IP Address** LAN1 192.168.98.1 LAN2 192.168.20.1 LAN3 192.168.3.1 ect All Sort LAN4 192.168.4.1 LAN5 192.168.5.1 DMZ Port 192.168.254.1 IP Routed Subnet 192.168.0.1 Close OK

LAN >> Bind IP to MAC

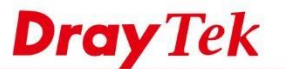

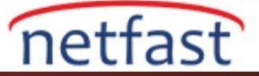

#### IP Bağlantı Listesini Kopyalayın ve Yedekleyin

Firmware sürümü 3.7.4.2'den itibaren MAC-IP Bind List indirebilir ve bu özelliği destekleyen diğer DrayTek Router'lerine geri yükleyebilirsiniz.

| JX       |                                                                                                    |
|----------|----------------------------------------------------------------------------------------------------|
|          | ri hağlayan                                                                                                    |
|          | A Daglayin<br>A ID to MAC'a gidin Mada'yi Enghla alarak saain                                                                                                    |
| LAN >> D | id IP to MAC e gluin, mode yi Enable olarak seçin.                                                                                                    |
|          | LAN >> Bind IP to MAC                                                                                                    |
|          | Bind IP to MAC                                                                                                    |
|          |                                                                                                    |
|          | ARP Table                                                                                                    |
|          | ARP Table                                                                                                    |
|          | ARP Table  Select All S Move S Refresh                                                                                                    |
|          | ARP Table  Select All  Mode Disable  ARP Table  ARP Tab |
|          | ARP Table  Select All  Mode Disable  Disable  Disable  IP  Disable  Idress User Name NetBIOS Name Vendor                                                                                                    |

2. IP-Mac bind listesine bir giriş ekleyin. ARP tablosu, Router'i bağlayan cihazları ve mevcut IP adreslerini gösterir.ARP tablosundan bir cihaz seçerek ARP tablosununa bir MAC adresi ekleyebilirsiniz ve ardından Move butonuna tıklayın.

| ARP Table         |                   |           |              |                   | Bind Table |                    |                    |                 |           |
|-------------------|-------------------|-----------|--------------|-------------------|------------|--------------------|--------------------|-----------------|-----------|
| Select Al         | Move 🦨 Refre      | sh        |              |                   | D Add X    | Edit 👔 Delete 📸 Se | lect All CB Rename | Export 🚺 Import | Profile N |
| Mode : Disable    | V                 |           |              | Appl              | Profile    | IP Address         |                    | MAC             | Comment   |
| IP                | Mac Address       | User Name | NetBIOS Name | Vendor            |            |                    | No items to        | show            |           |
| 192.169.1.20      | 68 88 16 88 11 89 | NA        | NA           | Unknown           |            |                    |                    |                 |           |
| 0.042334963420434 |                   | 41040     | Charles      | an organised to a |            |                    |                    |                 |           |

Veya Bind Table'de Add'e tıklayın ve bir çift IP adresi ve MAC adresini el ile girin.

| ARP Table      |                   |           |        |                                                 |                                                   | Bind Table |             |                    |                   |                   |
|----------------|-------------------|-----------|--------|-------------------------------------------------|---------------------------------------------------|------------|-------------|--------------------|-------------------|-------------------|
| 😭 Select All   | 📫 Move 🦃 Refre    | sh        |        |                                                 |                                                   | 🕼 Add 🗶 I  | Edit 🔟 Dele | ete 📷 Select All 📢 | Rename 🐺 Export 🥫 | Import Profile No |
| Mode : Disable | ~                 |           |        |                                                 | Apply                                             | Profile    | IP          | Address            | MAC               | Comment           |
| IP             | Mac Address       | User Name | NetBIC | Bind IP to MAC                                  |                                                   |            | - ×         | 1                  | No items to show. |                   |
| 192.168.1.10   | 00.c7 73.5e 11.ec | NA        | NĂ     | Profile :<br>IP Address :<br>MAC :<br>Comment : | Draytek<br>192.168.1.20<br>88.88.16.88.11.88<br>[ | (Optional) | el          |                    |                   |                   |

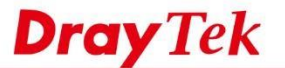

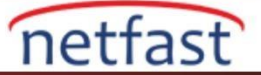

3. Son olarak, ayarları kaydetmek için Apply butonuna tıklayın.

## Strict Mode

MAC-Bind-IP normal modda çalıştığında, listedeki bir cihaz her DHCP keşfini gönderdiğinde her zaman atanan IP adresini alır. Listelenmemiş cihazlara gelince, IP Pool'dan IP Bind List'den bir IP adresi alacaktır. Ancak, Strict Mode'yi işaretlerseniz, yalnızca IP Bind List'deki cihazların networke erişmesine izin verilir. Router, listede olmayan cihazlardan erişimi engelleyecektir. Yalnızca kayıtlı cihazların erişebildiğinden, Strict Mode networkünüze bir güvenlik katmanı ekleyebilir.

Strict Bind'i kullanmak için, Mode için "Strict Bind"i seçin ve kısıtlamayı uygulamak için subneti kontrol edin.

| RP Tab | ble               |     |          |           |              |        |
|--------|-------------------|-----|----------|-----------|--------------|--------|
| 📄 Se   | lect All 📫 M      | ove | 🗭 Refres | sh        |              |        |
| Mode : | Disable           | Y   |          |           |              | Apply  |
|        |                   | -   |          | T         |              |        |
| IP     | Disable<br>Enable | d   | dress    | User Name | NetBIOS Name | Vendor |

## IP Bağlantı Listesini Kopyalayın ve Yedekleyin

Bind Table'yi Router'den yedekleme veya diğer VigorRouter'a içe aktarma için indirebiliriz.Bind listesini ipbindmacs.cfg" isimli bir .cfg dosyasına kaydetmek için Export butonuna tıklayınız.

| 🕼 Add 💥 Edit | 🏢 Delete 📑 Select All 🛛 🔓 Renam | ne 🗣 Export 🚺 Import | Profile Nu |
|--------------|---------------------------------|----------------------|------------|
| Profile      | IP Address                      | MAC                  | Comment    |
| Draytek      | 192.168.1.20                    | 88:88:f6:88:1f:88    |            |

**NOT**:Exported List, Vigor3900, Vigor2960, Vigor300B ve 3.7.4.2 veya üstü firmware sürümüne sahip Vigor routere geri yüklenebilir. Her modeldeki yapılandırma farklılığından dolayı, verilen bind listesi profil adını içermez; diğer cihazlara aktardıktan sonra profil adının "1\_192\_168\_1\_10" olarak default ad olduğunu göreceksiniz. Profil adını saklamak istiyorsanız, System Maintenance >> Configuration Backup'a gidin, Select Config File için "Bind IP to MAC" i seçin ve tüm yapılandırmayı indirin.

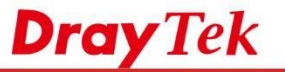

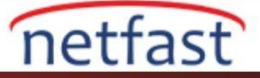

| Backup        | Restore       | Analysis                                                                                                    |   |   |  |  |
|---------------|---------------|----------------------------------------------------------------------------------------------------|---|---|--|--|
| Encrypt :     | None          |                                                                                                    | 2 | 1 |  |  |
|               | 0 8           | lackup to Local File                                                                                                    | • |   |  |  |
| Backup Type   |               | Backup to Remote TFTP Server     Backup Selected Config                                                                                                    |   |   |  |  |
| Config File N | Name : V390   | 0_2017-08-28.tgz                                                                                                    |   |   |  |  |
| Select Confi  | g File : Bind | IP to MAC                                                                                                    | ~ |   |  |  |
| Select Lang   | File :        | LAN WAN Profile<br>Load Balance<br>WAN VLAN<br>LAN VLAN<br>Switch Mirror<br>Static Route<br>Bind IP to MAC<br>Port Redirect<br>DMZ<br>Address Mapping<br>IP Filter<br>Application Filter |   |   |  |  |
|               |               |                                                                                                    |   |   |  |  |